manual de operações

# Time Delay versão 2019

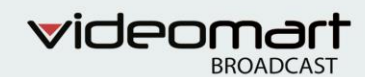

# TIME DELAY 2019

## Manual de operações

## Sumário

| 1. APRESENTAÇÃO DO SISTEMA                    | 2  |
|-----------------------------------------------|----|
| 2. OPERAÇÃO DO SISTEMA                        | 3  |
| 2.1 Definição da função do painel de controle | 3  |
| 2.2 Funções de controle do módulo STOP        | 4  |
| 2.3 Funções de controle do módulo PLAY        | 4  |
| 2.4 Control Mixer Control                     | 5  |
| 3. Painel EDIT SKIP                           | 6  |
| 3.1 Recursos operacionais do EDIT SKIP        | 6  |
| 3.2 Marcando ponto de entrada e saída         | 7  |
| 4. SETUP DO SISTEMA                           | 8  |
| 4.1 Device e User config                      | 8  |
| 5. INSTALAÇÃO                                 | 10 |
| 6. MANUTENÇÃO E SUPORTE                       | 11 |
| 7. REFERÊNCIA                                 | 13 |
| 8. COMPARTILHAMENTO DE UNIDADE DE REDE        | 14 |
| 8.1. Mapeando uma unidade de rede             | 22 |

# 1. APRESENTAÇÃO DO SISTEMA

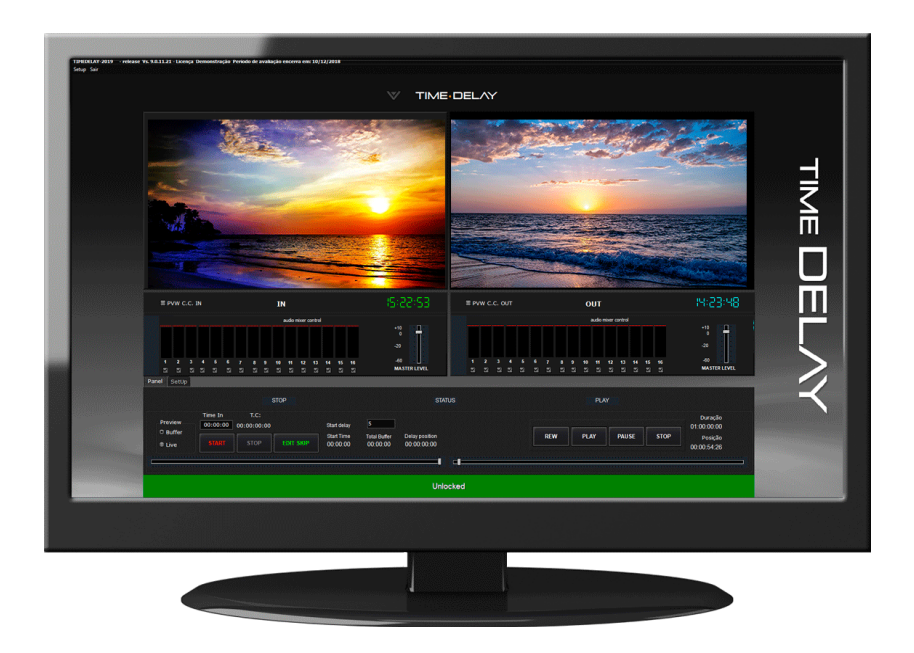

O **TIME DELAY** é um compensador de fuso horário e afinador de programação. Permite captura e gravação de sinais de áudio e vídeo. Suporta todos os codecs, incluindo MXF e QuickTime.

Possui recurso de EDIT SKIP, que permite ao usuário selecionar os pontos de entrada e saída do vídeo, com opção de Bypass e Fade.

A resolução de vídeo recomendada é 1920 x 1080.

# 2. OPERAÇÃO DO SISTEMA

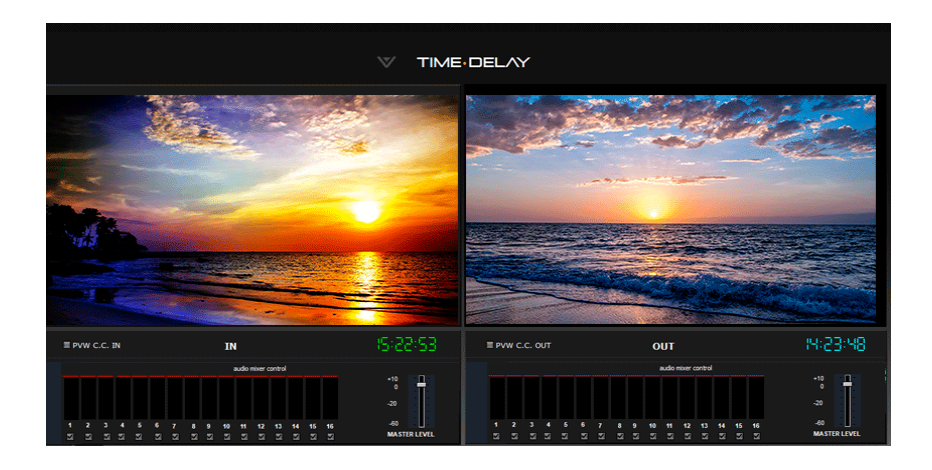

O Time Delay dispõe de dois monitores. O monitor "IN" exibe o sinal de entrada que pode ser proveniente de Webrtc, NDI, Placa e etc. Já o monitor OUT transmite o sinal de saída com delay.

Abaixo dos monitores se encontram as abas "Panel" e "Setup", onde o sistema pode ser operado e configurado.

## 2.1 PANEL

Em "Panel" estão localizados os principais botões de operação do sistema. As operações são divididas em dois módulos: **STOP** e **PLAY**.

|                    |                     |                     | STOP |                        |                          | STA                           | atus  |     | PU   |       |      |                        |
|--------------------|---------------------|---------------------|------|------------------------|--------------------------|-------------------------------|-------|-----|------|-------|------|------------------------|
| Preview            | Time In<br>00:00:00 | T.C:<br>00:00:00:00 |      | Start delay            | 5                        |                               |       |     |      |       |      | Duração<br>01:00:00:00 |
| © Buffer<br>© Live |                     |                     |      | Start Time<br>00:00:00 | Total Buffer<br>00:00:00 | Delay position<br>00:00:00:00 |       | REW | PLAY | PAUSE | STOP | Posição<br>00:00:54:26 |
|                    |                     |                     |      |                        |                          | 1                             | -     |     |      |       |      |                        |
|                    |                     |                     |      |                        |                          | Uni                           | ocked |     |      |       |      |                        |

## 2.2 FUNÇÕES DE CONTROLE DO MÓDULO STOP

| Preview<br>O Buffer | 00:00:00 | 00:00:00:00 |           | Start delay            | 5                        |                               |
|---------------------|----------|-------------|-----------|------------------------|--------------------------|-------------------------------|
| © Live              |          | STOP        | EDIT SKIP | Start Time<br>00:00:00 | Total Buffer<br>00:00:00 | Delay position<br>00:00:00:00 |

Preview contém 2 opções:

Buffer: Define gravação com delay.

Live: Define gravação sem delay.

Start delay: Configuração do tempo de delay aplicado na transmissão.

Start: Inicia a gravação do sinal de entrada.

Stop: Interrompe a gravação.

EDIT SKIP: Recurso de seleção de pontos de entrada e saída.

## 2.3 FUNÇÕES DE CONTROLE DO MÓDULO PLAY

| US   |     | PLA  | Y     |      |                                                  |   |
|------|-----|------|-------|------|--------------------------------------------------|---|
|      | REW | PLAY | PAUSE | STOP | Duração<br>01:00:00:00<br>Posição<br>00:00:54:26 |   |
| cked |     |      |       |      |                                                  | 2 |

Rew: Recua o vídeo.

Play: Play do vídeo. Fica disponível caso o STOP seja pressionado.

Pause: Interrompe a transmissão.

Stop: Encerra a transmissão no monitor OUT.

Duração: Duração do vídeo.

Posição: Posição de reprodução do vídeo.

## 2.4 AUDIO MIXER CONTROL

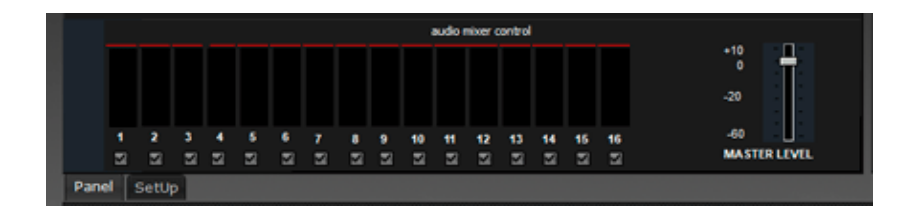

É um painel que exibe o preview de cada um dos 16 canais de áudio.

Possui checkbox para habilitar ou desabilitar os canais.

O MASTER LEVEL regula o nível de áudio.

## 3. PAINEL EDIT SKIP

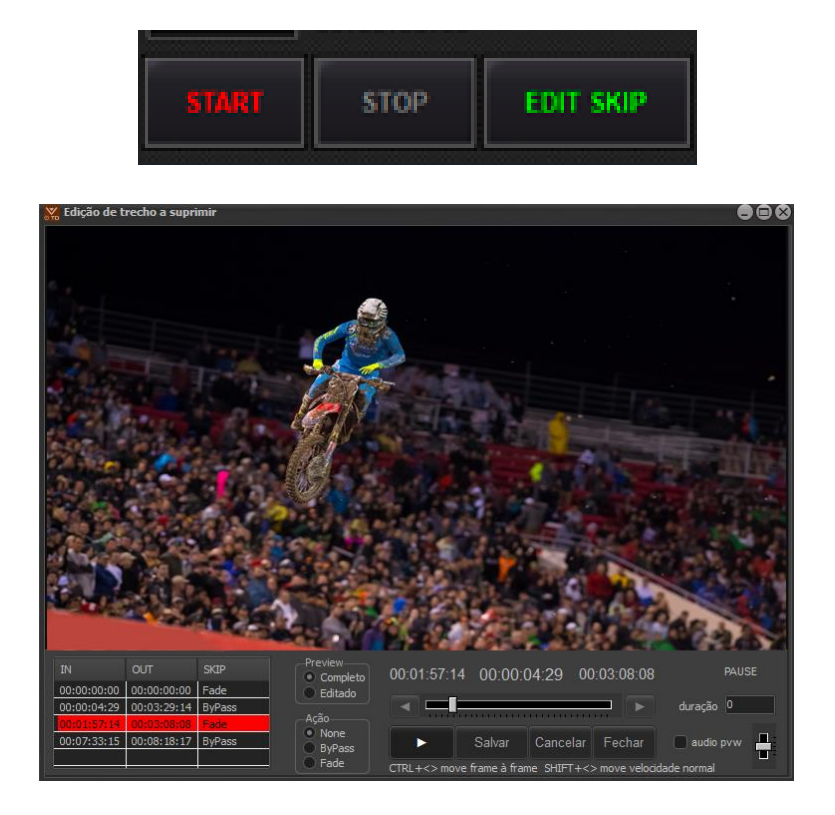

O EDIT SKIP é um recurso de seleção de pontos de entrada e saída do clipe, o ponto de entrada é determinado clicando em e o ponto de saída a selecionando clicando em .

## 3.1 Recursos operacionais do EDIT SKIP

O campo PREVIEW possui 2 opções:

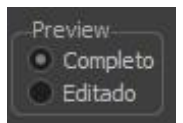

**COMPLETO**: o preview exibe o conteúdo integral, sem edição. **EDITADO**: Exibe a versão editada do clipe.

No campo AÇÃO é possível escolher 3 opções:

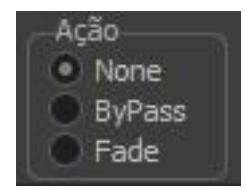

NONE: Não executa nenhuma ação. BYPASS: Elimina o trecho selecionado. FADE: O sistema exibe fade (black) durante o trecho suprimido.

## 3.2 Marcando ponto de entrada e de saída

O TIME DELAY possui um módulo de marcação de pontos do vídeo.

**IN**: Marcação do ponto de entrada **OUT**: Marcação do ponto de saída

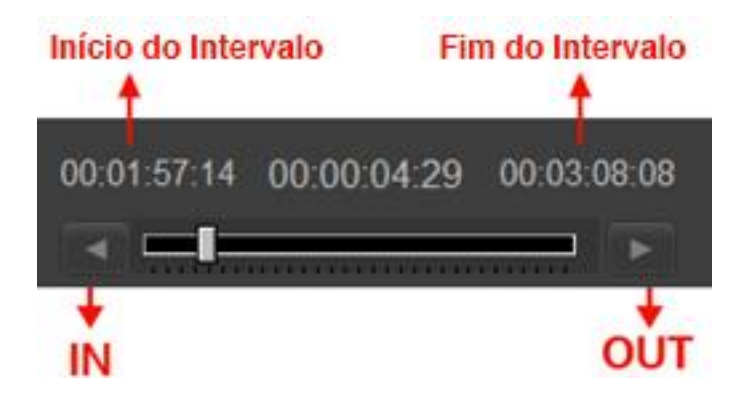

## 4. SETUP DO SISTEMA

As configurações do sistema podem ser feitas no painel SETUP.

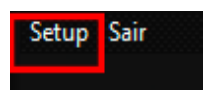

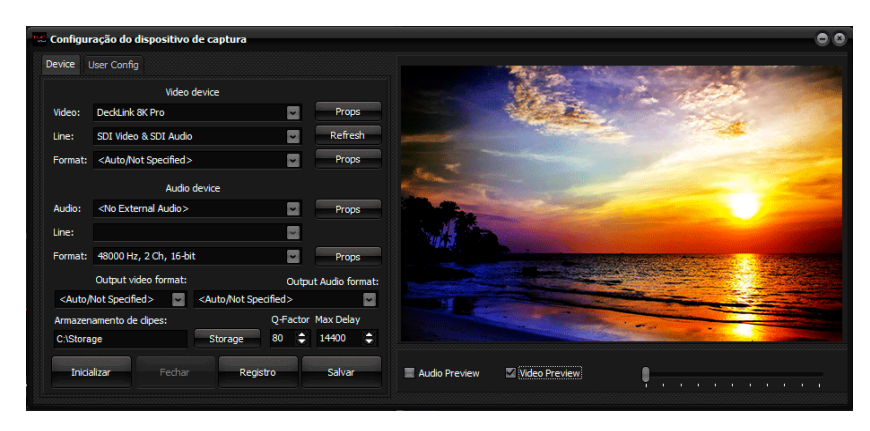

## 4.1 DEVICE e USER CONFIG

Aba **DEVICE** 

Vídeo: Dispositivo de entrada de vídeo (Webrtc, NDI, Placa etc..).

Line: Canal de conexão do dispositivo de vídeo.

Format: Permite a escolha do formato de vídeo.

Audio: Dispositivo de entrada de áudio.

Line: Canal de conexão do dispositivo de áudio.

Format: Permite a escolha do formato de áudio.

Output vídeo format: Configuração do formato do vídeo de saída.

Output audio format: Configuração do formato do áudio de saída.

Armazenamento de clipes: Definição do local de armazenamento dos arquivos gravados.

**Props:** Abre uma janela de propriedades se houver.

Refresh: Atualizar.

**Inicializar:** Exibe o sinal proveniente dos dispositivos de vídeo e áudio no preview.

Fechar: Deixa de exibir o sinal de vídeo.

**Registro:** Abre uma janela para realizar o registro do sistema.

**Salvar:** Salva as configurações definidas e habilita o sinal de entrada no monitor **IN.** 

#### Aba USER CONFIG

| Device | User Config |                        |  |
|--------|-------------|------------------------|--|
|        |             |                        |  |
|        |             |                        |  |
|        |             | Habilitar cerceamento  |  |
|        |             | Senha Lock             |  |
|        |             |                        |  |
|        |             | Confirmação Senha Lock |  |
|        |             |                        |  |
|        |             |                        |  |
|        |             | Salvar senha lock      |  |
|        |             |                        |  |
|        |             |                        |  |

Por uma medida de segurança, neste painel realiza-se o registro de usuário e senha do TIME DELAY. Após a configuração, o sistema só será destravado após apresentação do usuário e senha.

## 5. INSTALAÇÃO

O download do sistema está disponível no site: http://www.videomart.com.br/downloads-videomart

Após Download, execute o instalador do sistema, certificando-se da conclusão da operação.

Ao final da instalação execute o sistema clicando no ícone criado na área de trabalho.

Ao executar pela primeira vez o sistema ainda não registrado apresentará uma tela com as opções para registro ou operação em modo de demonstração.

Modo Demonstração:

O TIME DELAY oferece a possibilidade de ser executado em modo de demonstração. Para utilizar clique no botão "Modo Demo".

## **5.1 REGISTRO DO SISTEMA**

Desejando efetuar o registro do sistema clique no botão "Registrar". O sistema abrirá a tela de registro, onde constará o número de série do seu TIME DELAY.

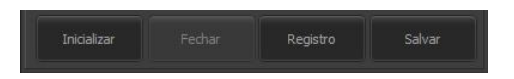

Copie o conteúdo do número de série e envie por e-mail para o suporte técnico a fim de obter a contrassenha para liberação definitiva ou temporária do sistema. De posse da contrassenha preencha os campos destinados a ela e efetue o registro do sistema.

## 6. MANUTENÇÃO E SUPORTE

#### Manutenção do sistema

Para manter seu TIME DELAY em perfeito funcionamento recomendamos o seguinte:

- Não disponibilizar acesso à internet na máquina com o TIME DELAY.
- Executar um desfragmentador de discos periodicamente. Discos do sistema mensalmente e Discos de vídeo semanalmente.
- Evitar a utilização de pen drivers.
- Utilizar um bom antivírus, mantendo-o atualizado.
- Utilizar Nobreak UPS (uninterruptible power supply).
- Recomenda-se não utilizar softwares de acesso remoto instalados e executados em background.
- O sistema já vem instalado com o Aero Admin, que permite acesso remoto para manutenção, executado apenas quando necessário.
- O sistema não deve ser entendido como um computador, e sim como uma máquina, por tanto evite utilizar para acesso à internet, e-mails e outras tarefas.

## Atualização do sistema

A divisão de desenvolvimento da VIDEOMART BROADCAST está permanentemente atenta às necessidades de seus usuários e, por isto, disponibiliza periodicamente atualizações do sistema em seu site. Recomendamos a instalação das atualizações.

Ao atualizar seu TIME DELAY adote o seguinte critério:

- Atualize o sistema operacional.
- Atualize o driver da BLACKMAGIC DECKLINK.
- Atualize o TIME DELAY.

## Assistência técnica remota

Durante o período de garantia, ou em garantia estendida, o cliente poderá solicitar assistência técnica remota. Em caso de necessidade solicite suporte técnico à VIDEOMART. Para suporte técnico remoto é necessário conectar a máquina à internet. Não há necessidade de instalação de nenhum software para esta função pois o TIME DELAY incorpora em sua instalação um software para acesso remoto.

## Configurações necessárias para instalação do sistema

Para um melhor desempenho recomenda-se a configuração de hardware e software abaixo:

## **Requisitos mínimos**

Processador: Intel tecnologia i7 MotherBoard : Asus Memória Ram : 16 GB Vídeo Card : Nvidia Gforce GT 710 SISTEMA: 1 HD SSD 128GB STORAGE: 2 HDs de 2TB RAID (4TB vídeo) Gabinete : Industrial padrão rack 19" Placa de captura: BLACKMAGIC DECKLINK ou AJA Sistema operacional : Windows 10 professional 64 bits Monitor LCD 23 - FULL HD kit mouse + teclado

#### SOFTWARES

Sistema operacional Windows 10 Professional 64 Bits. Biblioteca DirectX. Quicktime.

A plataforma **TIME DELAY** suporta a maioria dos formatos, codecs e containers disponíveis no mercado.

## 7. REFERÊNCIAS

A VIDEOMART BROADCAST, empresa desenvolvedora do TIME DELAY, está SEMPRE atenta aos avanços tecnológicos do mercado. A empresa aprimora periodicamente seus sistemas, mantendo-os atualizados e compatíveis com as novas versões de drivers de placas de captura, além de efetuar pequenas implementações sugeridas pelos usuários.

As novas releases dos sistemas estarão sempre disponíveis no site <u>http://www.videomart.com.br</u>.

# 8. COMPARTILHAMENTO DE UNIDADE DE REDE

A partir do compartilhamento é possível que sistemas da Videomart trabalhem integrados, que uma ou mais máquinas troquem informações e arquivos de vídeo através da rede. (Ex: TV Ingest e TVPlay)

#### Primeiro passo:

Vá em Painel de controle> central de rede e compartilhamento> alterar as configurações de compartilhamento avançadas:

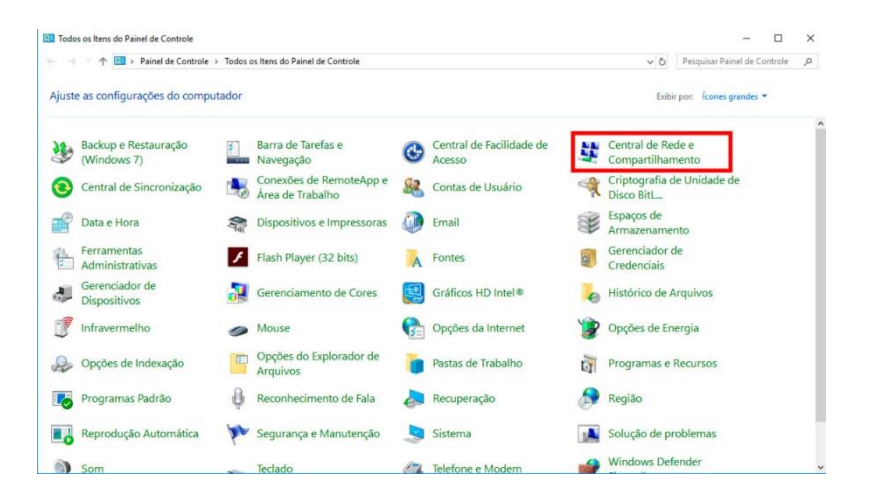

| Central de Rede e Compartilham                                                                                                    | vento .                                                      |                                                                                      |     | - 0                          |  |
|----------------------------------------------------------------------------------------------------|--------------------------------------------------------------|--------------------------------------------------------------------------------------|-----|------------------------------|--|
| → · · ↑ ↓ > Painel de 0                                                                                                    | Controle > Todos os itens do Painel de I                     | Controle > Central de Rede e Compartilhamento                                        | ¥ Ö | Pesquisar Painel de Controle |  |
| Início do Painel de Controle                                                                                                    | Exibir suas informações bás                                  | icas de rede e configurar as conexões                                                | -   |                              |  |
| Alterar as configurações do<br>adaptador                                                                                                    | Exibir redes ativas                                          | Tion de acesco: Internet                                                             |     |                              |  |
| Alterar as configurações de<br>compartilhamento avançadas                                                                                                    | Rede pública                                                 | Conexões: 🖗 Ethemet                                                                  |     |                              |  |
|                                                                                                    | Alterar as configurações de rede —                           |                                                                                      |     |                              |  |
|                                                                                                    | Configure uma nova con<br>Configure uma conexão d<br>acesso. | exão ou rede<br>le banda larga, discada ou VPN; ou configure um roteador ou ponto de |     |                              |  |
|                                                                                                    | Solucionar problemas                                         | blemar de rede ou obtenha informações sobre como solucionar                          |     |                              |  |
|                                                                                                    | problemas.                                                   | antinaz de rede da desenta internações sobre como sobrecentar                        |     |                              |  |
|                                                                                                    |                                                              |                                                                                      |     |                              |  |
|                                                                                                    |                                                              |                                                                                      |     |                              |  |
|                                                                                                    |                                                              |                                                                                      |     |                              |  |
| Councilla Longh inc                                                                                                    |                                                              |                                                                                      |     |                              |  |
| Consulte tampem                                                                                                    |                                                              |                                                                                      |     |                              |  |
| Onclies de loternet                                                                                                    |                                                              |                                                                                      |     |                              |  |
| A DESCRIPTION OF A DESCRIPTION OF A DESC |                                                              |                                                                                      |     |                              |  |

Clique em "todas as redes" para abrir mais opções:

Em "compartilhamento de pasta pública" selecione "ativar..."

Em "compartilhamento protegido por senha" selecione "desativar...".

| Co | mpartilhamento de pasta pública                                                                                                    |
|----|----------------------------------------------------------------------------------------------------|
|    | Quando um compartilhamento de Pasta pública está ativado, as pessoas na rede, incluindo<br>membros do grupo doméstico, podem acessar arquivos nas Pastas públicas.                                                                                                    |
|    | Ativar compartilhamento para que qualquer pessoa com acesso à rede possa ler e gravar     autorizos nos reastas populares                                                                                                    |
|    | <ul> <li>Desativar compartilhamento de Pasta pública (pessoas que fizeram logon neste<br/>computador ainda podem acessar essas pastas)</li> </ul>                                                                                                    |
| Co | mpartilhamento de mídia                                                                                                    |
|    | Quando o compartilhamento de midia está ativado, as pessoas e os dispositivos na rede podem<br>acessar fotos, músicas e vídeos neste computador. Esse computador também pode encontrar midi<br>na rede.                                                                                                    |
|    | Escolha opções de streaming de mídia                                                                                                    |
| Co | nexões de compartilhamento de arquivos                                                                                                    |
|    | O Windows usa criptografia de 128 bits para ajudar a proteger conexões de compartilhamento de<br>arquivos. Alguns dispositivos não dão suporte à criptografia de 128 bits e devem usar a criptografia<br>de 40 ou 56 bits.                                                                                                    |
|    | Usar criptografia de 128 bits para ajudar a proteger conexões de compartilhamento de<br>arquivos (recomendável)                                                                                                    |
|    | <ul> <li>Habilitar o compartilhamento de arquivos para dispositivos que usam criptografia de 40 ou<br/>56 bits</li> </ul>                                                                                                    |
| Co | mpartilhamento protegido por senha                                                                                                    |
|    | Quando o compartilhamento protegido por senha está ativado, somente as pessoas que têm uma<br>conta de usuário e uma senha neste computador podem acessar arquivos compartilhados,<br>impressoras conectadas a este computador e as pastas públicas. Para dar acesso a outras pessoas,<br>destative o compartilhamento protegido por senha. |
|    | Ativar compartilhamento protegido por senha                                                                                                    |
|    | Desativar compartilhamento protegido por senha                                                                                                    |

Depois é só clicar em "salvar alterações."

#### Segundo passo:

Vá em "este computador" e selecione a unidade que deseja compartilhar, com o botão direito clique em "propriedades".

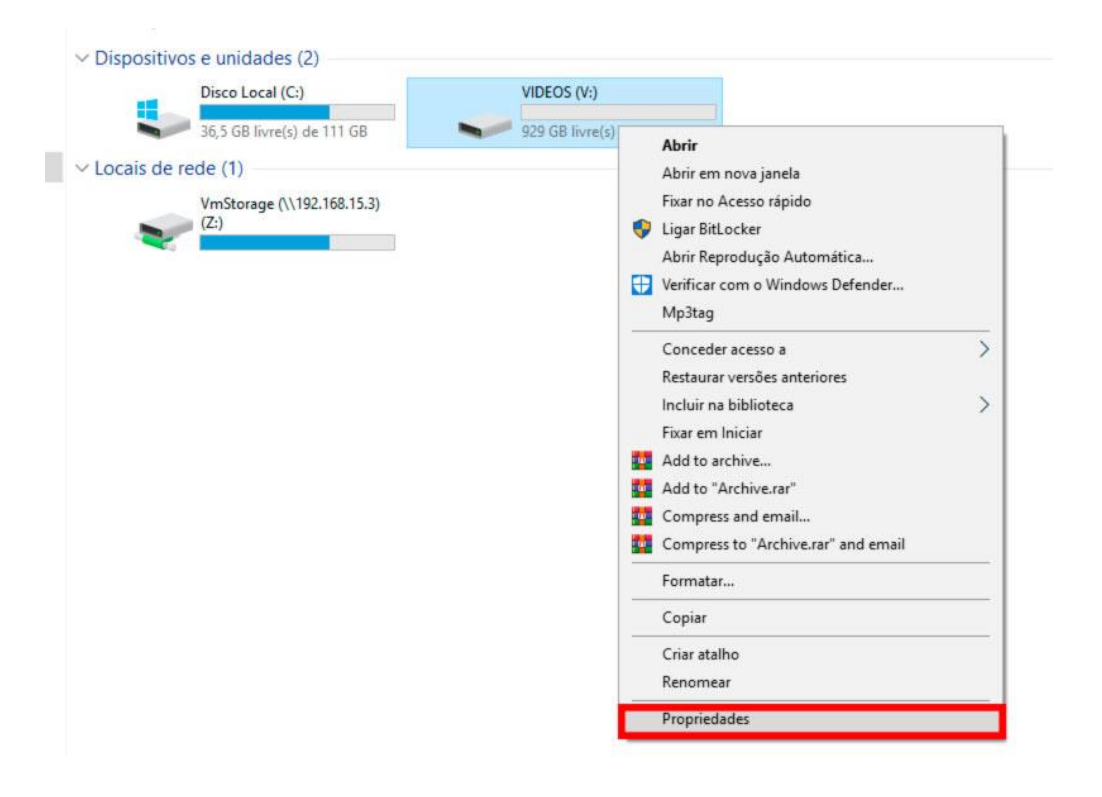

Vá na aba compartilhamento > compartilhamento avançado.

|                                     | Versões Ant                                                                    | eriores    | Cota      | Personalizado     |
|-------------------------------------|--------------------------------------------------------------------------------|------------|-----------|-------------------|
| Geral                               | Ferramentas                                                                    | Hardw      | are       | Compartilhamento  |
| Compartilh<br>Caminho c<br>Não Comp | amento de Arquiv<br>V:\<br>Não Compartilhad<br>de R <u>e</u> de:<br>partilhado | os e Past  | as para l | Redes             |
| Define per                          | missões personal<br>utras opcões ava                                           | izadas, cr | ia vários | compartilhamentos |
| Com                                 | ipartilhamento A <u>v</u>                                                      | ançadas o  | e compa   | rtilhamento.      |

Selecione "compartilhar a pasta", agora você poderá alterar informações como "nome do compartilhamento" e "comentários."

| Nome do com   | partilha | mento:     |         |       |    |    |
|---------------|----------|------------|---------|-------|----|----|
| V             |          |            |         |       |    | _  |
| Adicionar     |          | Remove     | a.      |       |    |    |
| Limite o núme | ro de u  | suários si | multâne | os a: | 20 | \$ |
| Comentários:  | SI.      |            |         |       |    |    |
|               |          |            |         |       |    |    |
|               |          |            |         |       |    |    |
| L             | _        |            |         |       |    |    |

Em permissões selecione "permitir" em todos os campos, clique em "aplicar" e "OK", depois "aplicar" e "OK" novamente.

| <sup>o</sup> ermissões de compartilhamento |           |         |
|--------------------------------------------|-----------|---------|
| Nomes de grupo ou de usuário:              |           |         |
| A Todos                                    |           |         |
|                                            |           |         |
|                                            |           |         |
|                                            |           |         |
|                                            |           |         |
|                                            | Adicionar | Remover |
| Permissões para Todos                      | Permitir  | Negar   |
| Controle total                             |           |         |
| Ab                                         |           |         |
| Alteração                                  |           |         |
| Alteração<br>Leitura                       |           |         |
| Alteração<br>Leitura                       |           |         |
| Alteração<br>Leitura                       |           |         |
| Alteração<br>Leitura                       | M         |         |
| Alteração<br>Leitura                       |           |         |

Em propriedades da unidade, selecione a aba "segurança", vá em "editar", "adicionar", em "digite os nomes dos objetos a serem selecionados" e digite "todos".

Depois clique em "verificar nomes", selecione "todos" e clique em ok!

| Nomes de grup       | po ou <mark>d</mark> e usuário |           |              |           |   |
|---------------------|--------------------------------|-----------|--------------|-----------|---|
| Usuários            | autenticados                   |           |              |           |   |
| SISTEM/             | 4                              |           |              | e van 16  |   |
| Administra          | adores (DESKTC                 | P-25LBH   | 19T\Adminis  | tradores) |   |
| <b>III</b> Usuários | (DESKTOP-25LI                  | BH9T\Us   | suários)     |           |   |
| Para alterar co     | missões elieve                 | om Edito  |              | ~         | - |
| r ara aiterar pe    | amissoes, clique               | eni cuita | 21 L         | Editar    |   |
| Permissões pa       | ra Usuários                    |           | Parmitic     | Negar     |   |
| auternicados        | (m.)                           |           | 1 enniur     | ivegai    |   |
| Controle tota       | ai                             |           |              |           | - |
| Modificar           |                                |           | $\checkmark$ |           |   |
| Ler & execu         | tar                            |           | ~            |           |   |
| Listar conte        | údo da pasta                   |           | ~            |           |   |
| Leitura             |                                |           | ~            |           | 1 |
| Gravar              |                                |           | ~            |           | ¥ |
| Para permissõ       | es especiais ou o              | onfigura  | mes          |           |   |
| r ara pormoso       | in a copecial of e             | dee       | 4000         | Avançadas |   |

Em "permissões para todos" marque "permitir" em todas as opções, clique em "ok" e pronto, sua unidade está compartilhada!

| Permissões para VIDEOS (V:                                                                                                    | :)          |                            | )                        |
|----------------------------------------------------------------------------------------------------|-------------|----------------------------|--------------------------|
| Segurança                                                                                                    |             |                            |                          |
| Nome do objeto: V:\                                                                                                    |             |                            |                          |
| Nomes de grupo ou de usuário:                                                                                                    |             |                            |                          |
| 🞎 Usuários autenticados                                                                                                    |             |                            |                          |
| SISTEMA                                                                                                    |             |                            | 2 22 24                  |
| Administradores (DESKTOF                                                                                                    | P-25LBH9T\  | Adminis                    | tradores)                |
| Ma Usuários (DESKTOP-25LB                                                                                                    | H9T\Usuário | os)                        |                          |
|                                                                                                    |             |                            |                          |
|                                                                                                    |             |                            |                          |
|                                                                                                    |             |                            |                          |
|                                                                                                    | Adicion     | ar                         | Remover                  |
| Permiseñes para Usuários                                                                                                    | Adicion     | ar                         | Remover                  |
| Permissões para Usuários<br>autenticados                                                                                         | Adicion     | ar                         | <u>R</u> emover<br>Negar |
| Permissões para Usuários<br>autenticados<br>Controle total                                                                       | Adicion     | ar<br><sup>9</sup> ermitir | Remover<br>Negar         |
| Permissões para Usuários<br>autenticados<br>Controle total<br>Modificar                                                          | Adicion     | ar<br><sup>D</sup> ermitir | Remover<br>Negar         |
| Permissões para Usuários<br>autenticados<br>Controle total<br>Modificar<br>Ler & executar                                        | Adicion     | ar<br><sup>2</sup> ermitir | Remover<br>Negar         |
| Permissões para Usuários<br>autenticados<br>Controle total<br>Modificar<br>Ler & executar<br>Listar conteúdo da pasta            | Adicion     | ar<br>Permitir             | Remover<br>Negar         |
| Permissões para Usuários<br>autenticados<br>Controle total<br>Modificar<br>Ler & executar<br>Listar conteúdo da pasta<br>Leitura | Adicion     | ar<br><sup>2</sup> ermitir | Remover Negar            |
| Permissões para Usuários<br>autenticados<br>Controle total<br>Modificar<br>Ler & executar<br>Listar conteúdo da pasta<br>Leitura | Adicion     | ar<br>Permitir             | Remover Negar            |
| Permissões para Usuários<br>autenticados<br>Controle total<br>Modificar<br>Ler & executar<br>Listar conteúdo da pasta<br>Leitura | Adicion     | ar<br>Permitir<br>VV       | Remover<br>Negar         |
| Permissões para Usuários<br>autenticados<br>Controle total<br>Modificar<br>Ler & executar<br>Listar conteúdo da pasta<br>Leitura | Adicion     | ar                         | Remover Negar            |

#### 8.1 Mapeando uma unidade de rede:

Após compartilhada, agora você deve mapear a unidade de rede para que a mesma esteja visível na rede e possa ser acessada por seus usuários.

No campo de endereço da pasta rede digite o ip da unidade compartilhada.

Identificando a pasta, com o botão direito clique em "mapear esta unidade de rede", em unidade selecione a letra "V" e pronto sua unidade está mapeada.

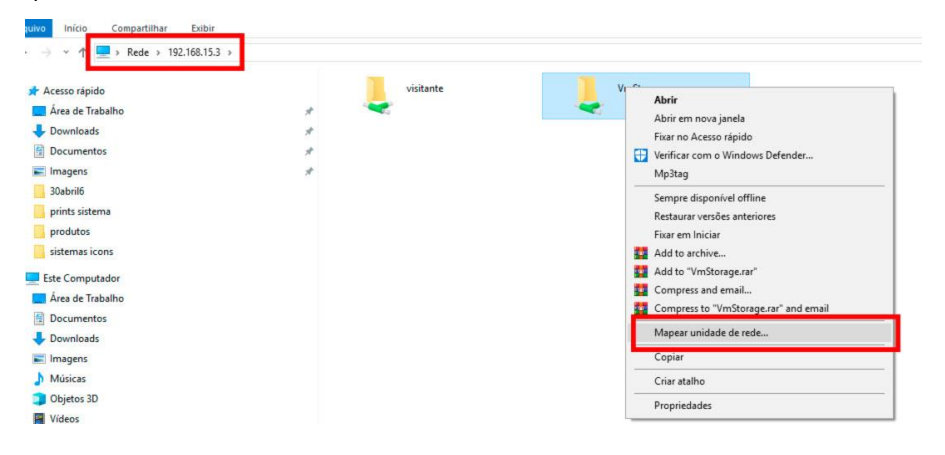

Clicando em "este computador" sua unidade estará visível e pronta para ser utilizada.